## チャンネル設定(ホームスキャン)

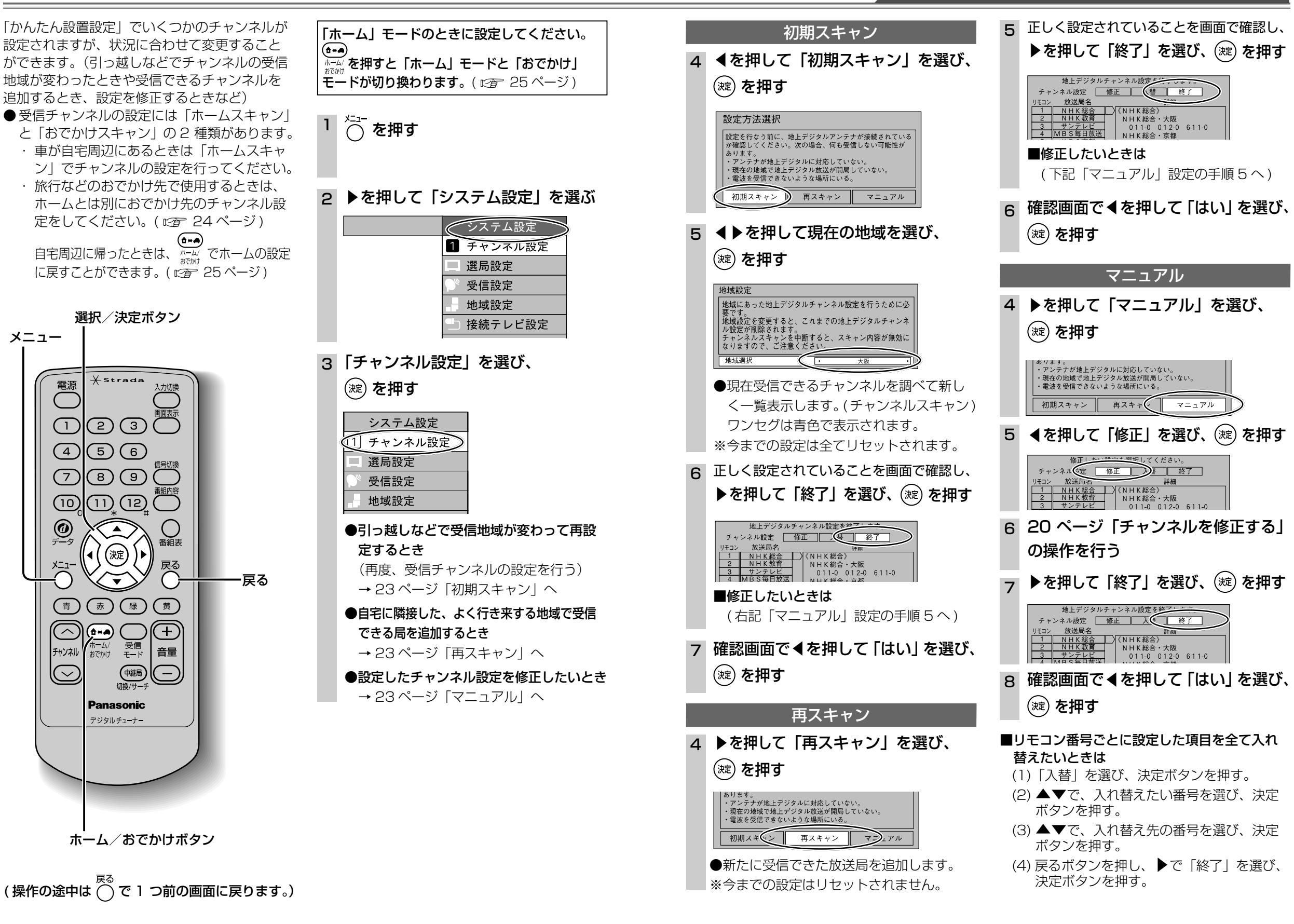

22

設

定

メニュー

電源

(1)

(4)

 $\overline{7}$ 

(10)

@ 7-9

연

 $(\frown$ 

チャンネル

 $\bigcirc$ 

23

設

定

チ

ヤ

ンネル設定

<u>(</u>т

ム

スキ

ヤ

自宅周辺でテレビを見るためのチャンネルを設定する